2010/12/1 2011/6/22 改訂 2013/12/27 改訂 2014/12/20 微修正

## 知識情報・図書館学類における卒業論文書式

論文の体裁

- 本文言語は日本語または英語とする。
- 標題と本文の言語は一致していること。副題をつける場合は主題とは空白または改行で区切り,原 則として全角ダッシュ(英語の場合 em dash)で挟んで表示する。
- A4 判用紙を縦使いで使用する。横書き・左綴じを原則とするが,指導教員の指示がある場合は縦書 き・右綴じでも良い。
- ワードプロセッサ等で作成し,統一したページレイアウトで印刷すること。
- 本文は一段組み,フォントサイズは 10.5 ポイントから 12 ポイントとし,論文内では統一する。
- 論文には標題紙(書式は表紙に同じ),目次,本文,参考文献を必ず含むこと。
- 本文の分量は 12,000 字以上とする。
- 論文は A4-S 規格のフラットファイルに綴じて提出する。表紙と標題紙に標題・卒業年月・学籍番号・ 氏名・所属を記載し,背表紙に標題と氏名を記載する(様式1)。
- 片面印刷でも両面印刷でもかまわない。

抄録の体裁(様式2, MS-Word 形式のテンプレートを配布)

- 標題,氏名,抄録本文,指導教員名を含むこと。
- 本文フォントは明朝体(英文は Times New Roman または Times ), サイズは 10.5 ポイントとする。
- 標題のフォントはゴシック体 (英文は Arial), サイズは 12 ポイントでセンタリングすること。
- 氏名,指導教員名は本文と同一書体・同一サイズとし,右寄せすること。
- A4 判用紙を縦使い・横書きで使用し,上下左右の余白は 30mm,用紙上端から本文上端まで 60mm とすること。
- 抄録は論文のファイルとは別に提出すること。

## 様式1 表紙(標題紙)および背表紙の体裁

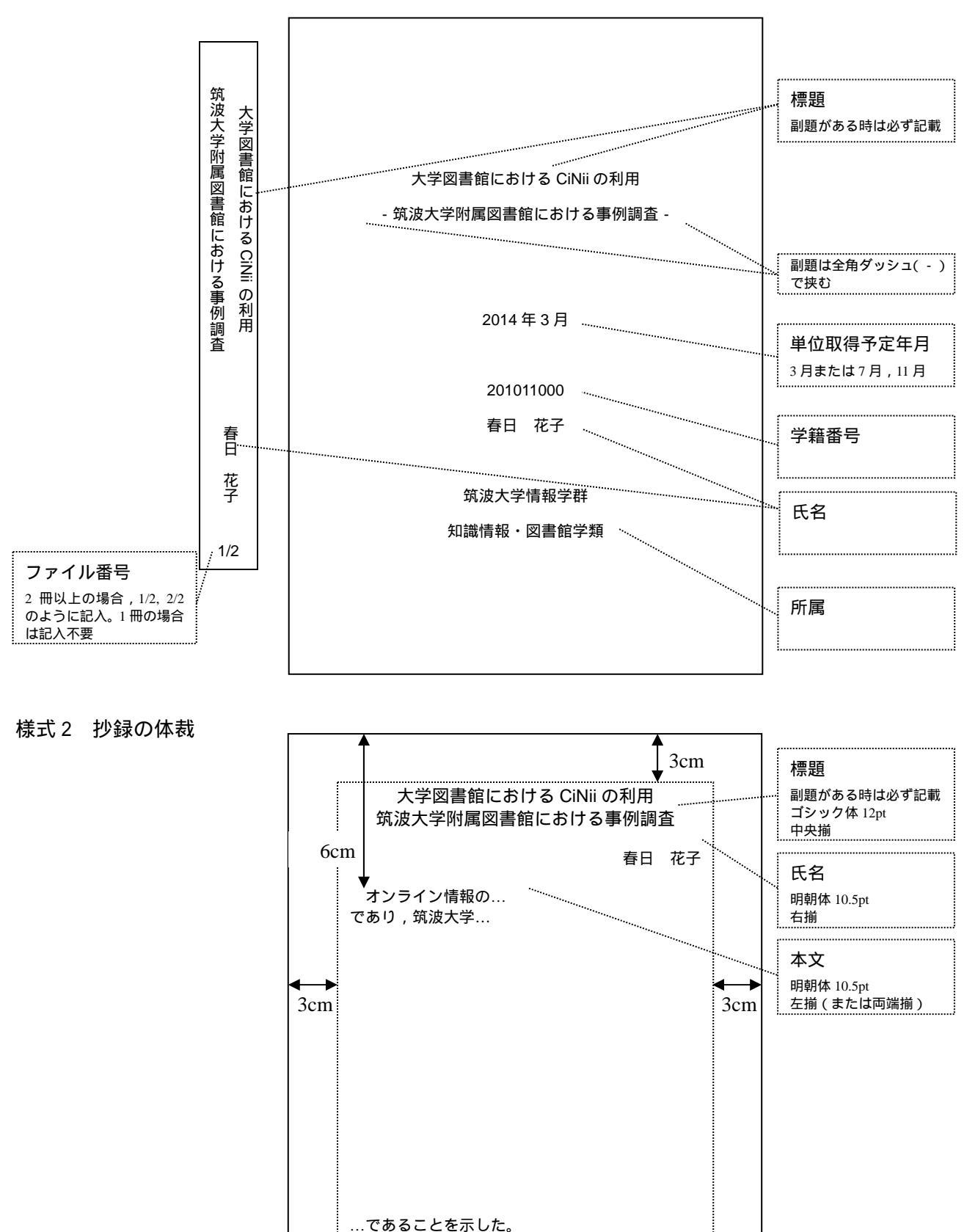

(指導教員 筑波一郎)…

PDF の仕様

Adobe Acrobat によって作成する際の設定を以下に示す。他のソフトウェアによる場合は,これに準じた 設定を行うこと。印刷時にプリンタのプロパティから Adobe PDF 設定を開く(図1)

- PDF 設定:高品質印刷
- セキュリティ:なし
- ページサイズ:A4
- 文書情報を追加:オフ
- システムのフォントのみ使用し,文書のフォントを使用しない:オフ

|                                                                                                    | 文書のプロパティ                       |
|----------------------------------------------------------------------------------------------------|--------------------------------|
| 標 Adobe PDF のトキュメントのノロハティ                                                                          | 概要 セキュリティ フォント 開き方 カスタム 詳細設定   |
| レイアウト 用紙/品質 🖄 Adobe PDF 設定                                                                         | PDF 設定                         |
| Adobe PDF 設定                                                                                       | ベース URL(U):                    |
| 高品質出力用 Adobe PDF 文書の作成に使用します。印刷時の画質を最大限に保つことができます。デ                                                |                                |
| ✓ スクトップブリンタでの印刷またはブルーフ用に適しています。この設定で作成された PDF ファイルは、Acrobat<br>たとび、04+5-0 Po-4-5-0 とISAの間/ことが次きます。 | 検索用インデックスファイル(2): 参照(2) クリア(2) |
| DYO HODE LEAder 0.0 MARCHINCCV/CGY 20                                                              | トラッピング①: 不明 👻                  |
| PDF 設定 1: 高品質印刷 - 編集(E)                                                                            |                                |
| Adobe PDF セキュリティッションは                                                                              | 印刷ダイアログプリセット                   |
| Adobe PDF 保存先フォルダ(F): Adobe PDF 小保存失友確認                                                            | ページの拡大 / 編小(P): デフォルト 👻        |
|                                                                                                    | 両面印刷モード(2): 片面 ▼               |
|                                                                                                    | ページサイブに合わせて用紙を選択(い)            |
| I♥ 結果(J) Adobe PDF を表示(V)<br>□                                                                     |                                |
|                                                                                                    | ページ指定(例):                      |
|                                                                                                    | 部数12: デフォルト ▼                  |
| ▶ 成功したショフのロクファイルを削除(_)                                                                             |                                |
| □ 既存の PDF ファイルの上書きを確認(R)                                                                           | 読み上げオノション                      |
|                                                                                                    | 綴じ方□:                          |
|                                                                                                    | 言語(_): ▼                       |
|                                                                                                    |                                |
|                                                                                                    |                                |
|                                                                                                    |                                |
|                                                                                                    |                                |
|                                                                                                    |                                |
| <b>OK</b> キャンセル                                                                                    | へルプ      OK      キャンセル         |
|                                                                                                    |                                |

図1 プロパティ設定

図2 右綴じへの設定変更

参考1: PDF 設定「高品質印刷」のパラメータ

- PDFの形式: PDF 1.4 (Acrobat 5.0 以降)
- オブジェクトレベルの圧縮:タグのみ
- 解像度:2400dpi
- フォント:全てのフォントを埋め込む,サブセットの全フォントに対する割合=100%
- カラー画像:ダウンサンプル (バイキュービック法) 300ppi, 圧縮 = 自動 (JPEG), 画質 = 最高
- グレースケール画像:ダウンサンプル(バイキュービック法)300ppi,圧縮=自動(JPEG),画質=最
  高
- 白黒画像:ダウンサンプル (バイキュービック法) 1200ppi, 圧縮 = CCITT G4, アンチエリアス = オフ
- 参考2: PDF 右綴じ設定の方法(縦書きで論文を作成した人用)
- 1. 横書きと同じ方法で PDF を作成する
- 2. Adobe Acrobat Professional で PDF を開く
- 3. 「ファイル」メニューから「プロパティ」を選び,ダイアログの「詳細設定」を表示する(図2)
- 4. 「読み上げオプション」の「綴じ方」を「右」に変更して「OK」をクリックする
- 5. 「ファイル」メニューから「上書き保存」を実行する
- 6. Acrobat を終了する